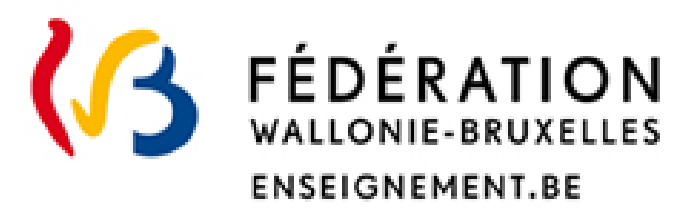

# Recognition of foreign higher education diplomas

Guide to logging on to online administration and accessing the application for diploma recognition

#### Direction de la reconnaissance des diplômes étrangers

Direction Générale de l'Enseignement supérieur, de l'Enseignement tout au long de la vie et de la Recherche Scientifique Avril 2023

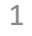

#### ••• CONTENTS

Before you start (p.3)

1. Identify yourself using an identification title (p.5);

2. Identify yourself without an identification title (p.9)

#### ••• Before you start

- > To access the application, you must first identify yourself online.
- > How? 2 connection modes: with or without an identification title.

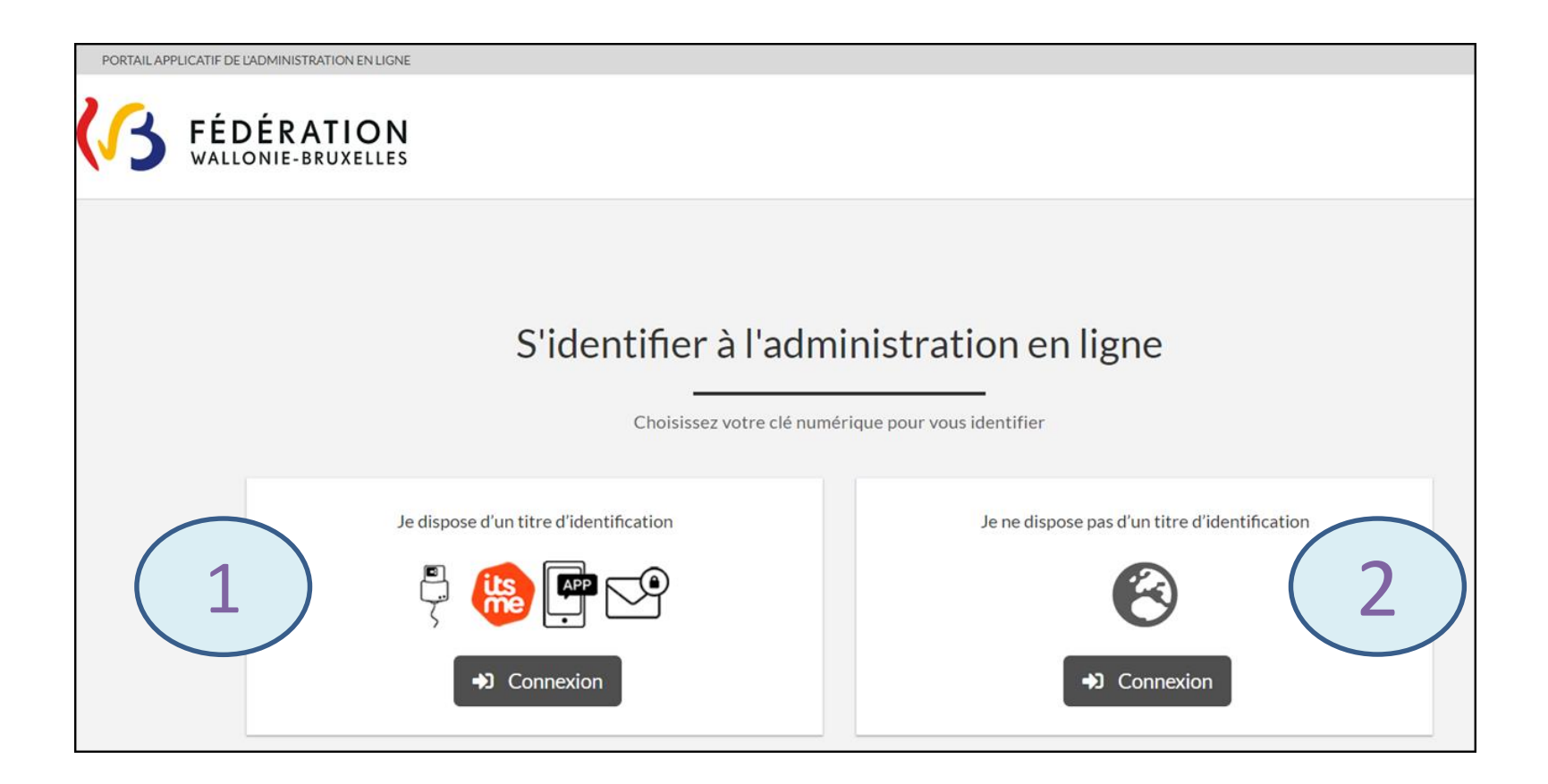

#### ••• Before you start

#### What do you need to identify yourself online?

- Identification with an identification document requires having an electronic identity card reader or the application Its me\*;
- > Identification without a identification document requires a valid email address;
- > Make sure you have an up-to-date browser and preferably use Firefox or Chrome

So you need help or materials? Les Espaces Publics Numériques (Digital Public Spaces) provide you with computers, ID card readers and Wi-Fi connection free of charge

(informations here: <a href="https://monespace.fw-b.be/#c637">https://monespace.fw-b.be/#c637</a>)

\* Other digital keys can be used and are detailed on the CSAM website (<u>https://idp.iamfas.belgium.be/fasui/idqm3TxpECaFYan2dn3eO0zWb4s6o</u>)

#### You chose « Je dispose d'un titre d'identification » (I have an identification

document)? Log in to « MonEspace » to access the diploma recognition application

- Click on « Me connecter » (Log in)
  - KILONIE-BRUXELLES MONESPACE

## Pour poursuivre votre démarche, connectez-vous à Mon Espace

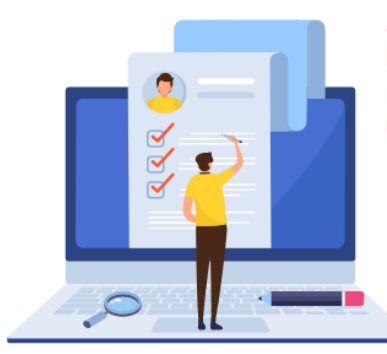

Avec Mon Espace, les citoyens et les membres des personnels de l'enseignement peuvent gérer leurs démarches administratives, suivre leur état d'avancement et échanger avec l'administration de manière rapide et sécurisée.

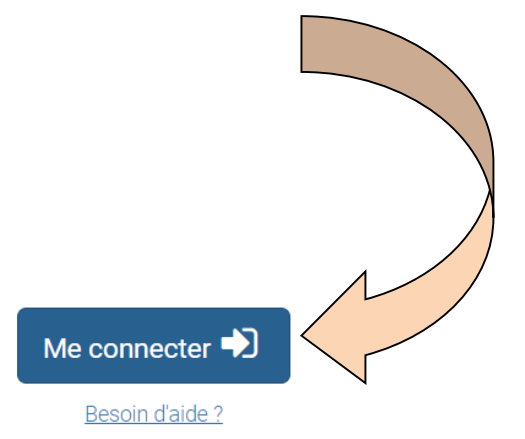

Choose the digital key you want to connect with

| CSAM                                                      | Log on to online public services |     |                                         |                   |  |
|-----------------------------------------------------------|----------------------------------|-----|-----------------------------------------|-------------------|--|
| Choose your digital key to log in                         |                                  |     |                                         | <u>Need help?</u> |  |
| Digital key(s) with <b>eID</b> or <b>digital identity</b> |                                  |     |                                         |                   |  |
| LOG IN                                                    | er                               | ils | LOG IN<br>via itsme                     | •                 |  |
| Create your itsme account                                 |                                  |     |                                         |                   |  |
|                                                           |                                  |     |                                         |                   |  |
| LOG IN<br>with the security c                             | ode by e-mail                    |     | LOG IN<br>with security code via mobile | app               |  |

You are now connected to « MonEspace »:

- Go to « Mes démarches » (my steps);
- Chose « obtenir une reconnaissance de diplôme de l'enseignement supérieur pour travailler ou étudier en Fédération Wallonie-Bruxelles » and access the application in which you can submit your request for recognition.

| Mes Espaces / Citoyen / Démarches                             |                                                                                                    |        |  |
|---------------------------------------------------------------|----------------------------------------------------------------------------------------------------|--------|--|
| CITOYEN                                                       | DÉMARCHES                                                                                                    |        |  |
| Mon profil                                                    | Tous Emploi Carrière Etudes et formation Familie Justice Loisirs Santé Sports                                                                                                    |        |  |
| Mon tableau de bord  EL Liste des démarches                   |                                                                                                    |        |  |
| Mes dossiers                                                  |                                                                                                    | Filtre |  |
| Titre                                                         |                                                                                                    | Action |  |
| Mes documents Demander un agrément en tant que prestat        | taire de soins de santé (médecin, pharmacien, dentiste et professions des soins de santé mentale)                                                                                    | •      |  |
| Demander des dispenses des cours générau<br>Mes applications  | ux « moniteur sportif »                                                                                                    | 0      |  |
| Demander un agrément/enregistrement en                        | Demander un agrément/enregistrement en tant que prestataire de soins de santé (alde-soignant, infirmier spécialisé, kinésithérapeute et kinésithérapeute spécialisé et paramédicaux) |        |  |
| Mes démarches Demander une valorisation de l'expérience       | Demander une valorisation de l'expérience utile                                                                                                    |        |  |
| Mes notifications Déclarer sa disponibilité pour une fonction | dans l'enseignement                                                                                                    | 0      |  |
| Obtenir une reconnaissance de diplôme de                      | l'enseignement supérieur pour travailler ou étudier en Fédération Wallonie-Bruxelles.                                                                                                | 0      |  |

#### What to do if you have a technical problem with « MonEspace »?

Access the Help Center by clicking on « Besoin d'aide ? » (Need help) (https://monespace.fwb.be/monespace/public/faq.xhtml).

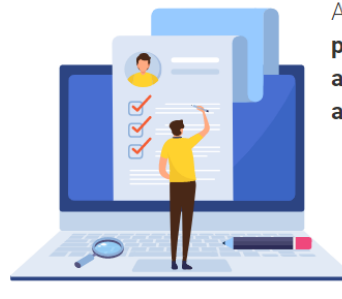

Avec Mon Espace, les citoyens et les membres des personnels de l'enseignement peuvent gérer leurs démarches administratives, suivre leur état d'avancement et échanger avec l'administration de manière rapide et sécurisée.

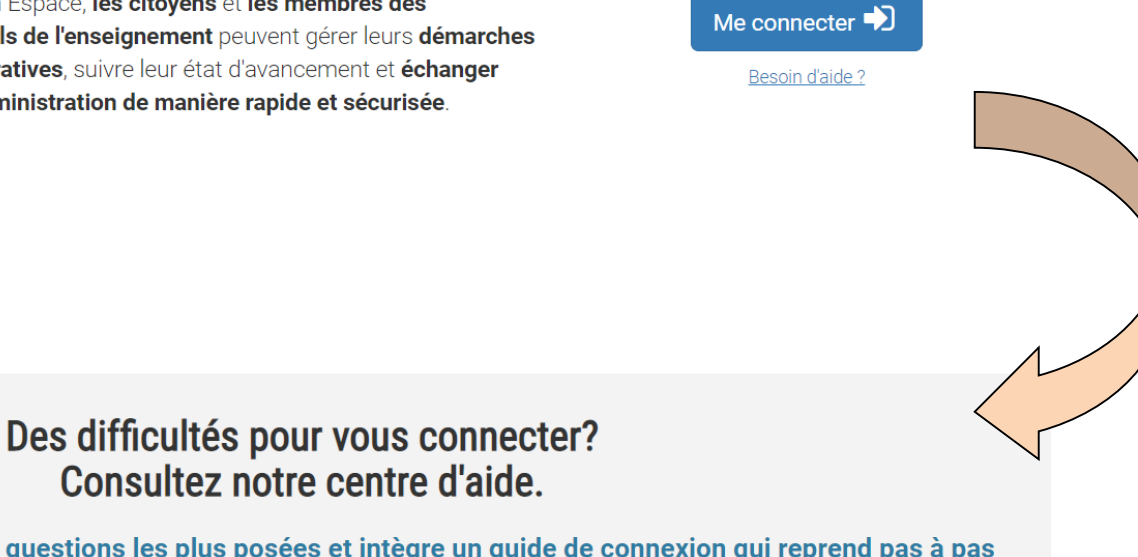

Notre centre d'aide regroupe les questions les plus posées et intègre un guide de connexion qui reprend pas à pas l'ensemble des étapes nécessaires pour mener à bien vos démarches.

Accéder au centre d'aide 🗹

## You Chose **«Je ne dispose pas d'un titre d'identification** » (I do not have an identification document) ?

Create an account using a password and email address to have access to the diploma recognition application

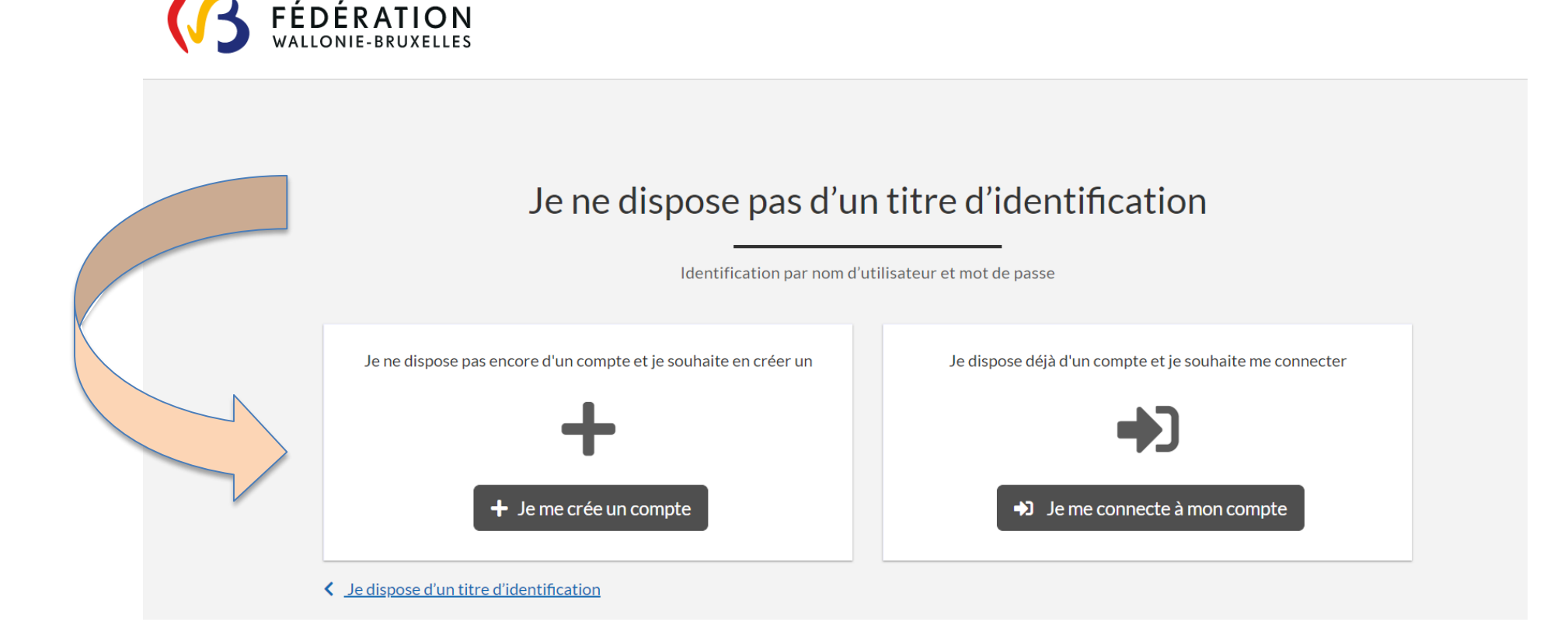

PLEASE NOTE: indicate your identification data completely and precisely (they will be used to process your request)

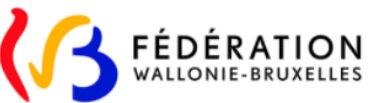

Bienvenue dans le portail de création de compte

- Enter your email address,
   which is your username;
- Choose a password and confirm it;
- Click on « CRÉER MON COMPTE » (create my account).

| Nom                                                                                      | Prénom                         |
|------------------------------------------------------------------------------------------|--------------------------------|
| Genre                                                                                    | Date de naissance (jj/mm/aaaa) |
| OHomme OFemme                                                                            | jj/mm/aaaa                     |
| Lieu de naissance                                                                        | Pays de naissance              |
|                                                                                          | Veuillez sélectionner un pays  |
| Email                                                                                    |                                |
| @                                                                                        |                                |
| Votre email vous servira de login lors de votre connexion sur le portail<br>Mot de passe | Confirmation du mot de passe   |
| Afficher la politique de mot de passe                                                    |                                |
| CREER MON                                                                                |                                |

#### Your account has been successfully created ?

Check your mailbox and validate your account creation request

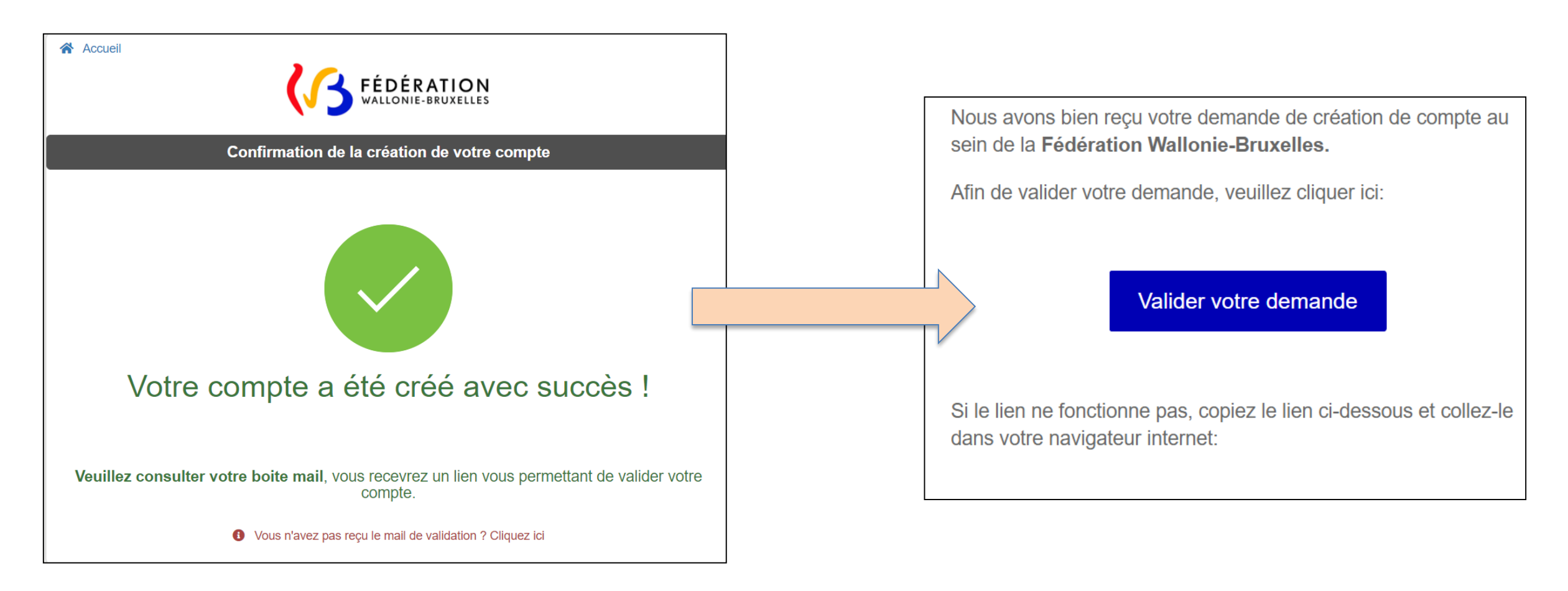

#### Your account has been validated?

- Connect to it from the page « Je ne dispose pas d'un titre d'identification »;
- Chose « Je me connecte à mon compte » to directly access the application in which you can submit your request for recognition.

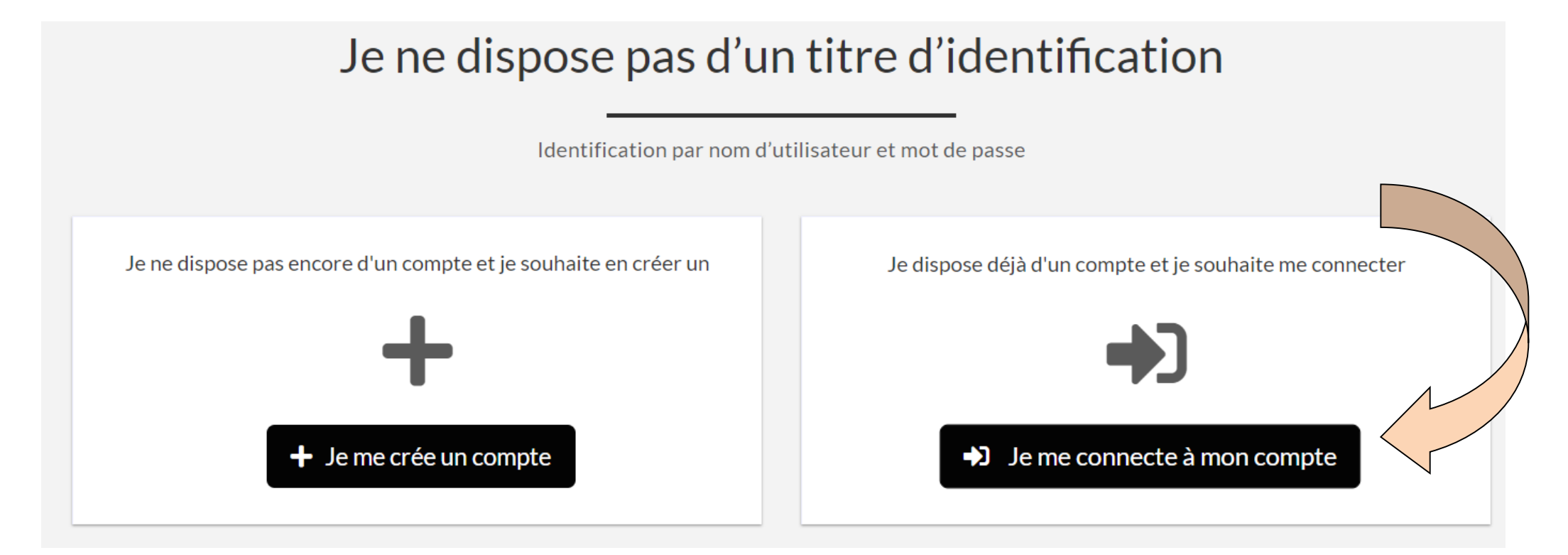

What to do in the event of a technical problem with creating an account without an identification title ?

If you have not received your account validation email, click on the following link : (<u>https://www.transversal.cfwb.be/aces/account/resendemail.xhtml;jsessionid=-yCx5ND4m66ysBLgYwEoo1-ICk-pbQDpKXzV5Yhx.prd03:ens3</u>)

CREER MON COMPTE 📎

Un problème lors de la validation de votre compte ? Cliquez ici

- For any other technical problems, contact the Etnic:
  - ✓ by telephone : 02 800 10 10;
  - ✓ By email : <u>support@etnic.be</u>